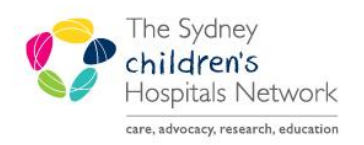

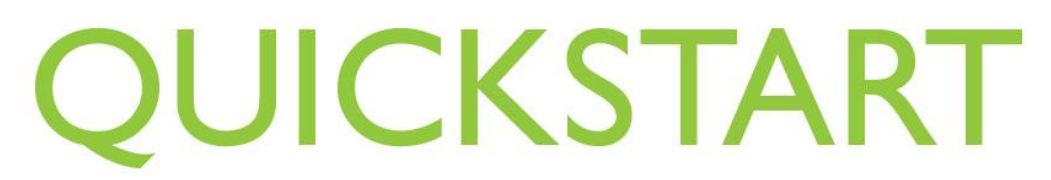

A series of helpful guides provided by the Information Technology Department

## Tap ON/Tap OFF – Card not able to be registered

Tap ON/Tap OFF is only available on SCHN computers.

## To check if your ID card is enrolled/registered:

• Tap your ID badge on an SCHN computer.

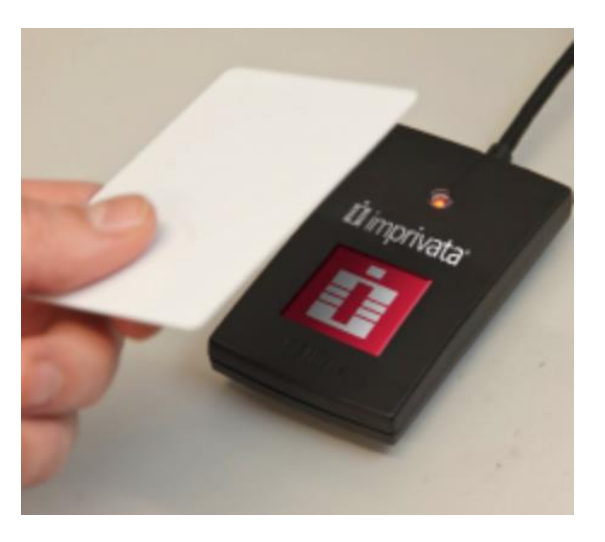

- If you are enrolled/registered, you should have immediate access to Powerchart.
- If you are NOT enrolled/registered, a pop up will appear stating this. Click OK.

| Enroll a new proximity care            | d                                    |                   | × |
|----------------------------------------|--------------------------------------|-------------------|---|
| You used a proxin                      | nity card that is no                 | t enrolled.       |   |
| You must enroll e<br>card with your ne | ach proximity card<br>twork account. | to associate that |   |
|                                        | Cancel                               | ок                |   |
| imprivata <sup>.</sup>                 |                                      |                   |   |

• To enroll/register your card, see First Time Registration – Tap ON/Tap OFF Quickstart on Learning.Kids.

If your ID card is not able to be enrolled/registered:

• The following alert will show after you tap your ID card and attempt to enroll/register.

| Enroll Authentication M            | ethods - Imprivata                                                              |                |
|------------------------------------|---------------------------------------------------------------------------------|----------------|
| ti mprivata<br>Secure<br>login     | Design could not authenticate you<br>The credentials you provided are not valid | ×              |
| n <sup>D</sup> <b>ú</b> imprivata: |                                                                                 | ealth<br>to NS |

- Employees who have access across shared sites (e.g. staff who work in both POW and SCH) require an SCHN eMM/eMR account, which is possibly why you could not be authenticated.
- Ask your nursing unit manager (NUM) to request this access via calling IT Services or logging an IT job on the SCHN intranet page.

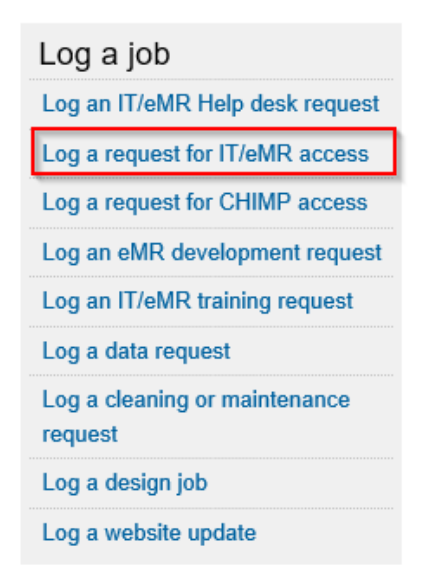

**Note:** You are still able to use a Tap ON/Tap OFF computer even if you are not able to register your card, by pressing **ESC**.